# Manual

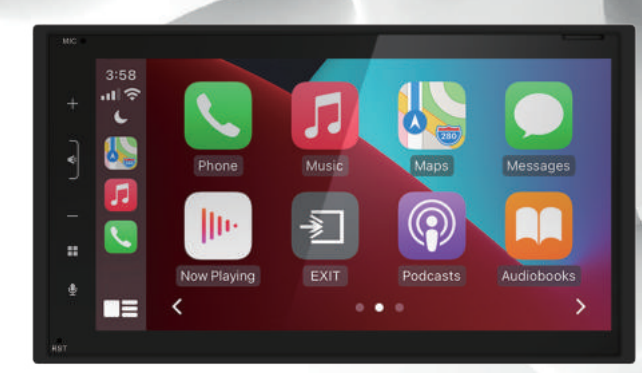

#### Importante

El uso del logotipo Apple Carplay significa que la interface de usuario de un vehiculo cumple con los estandares de rendimiento de Apple.

Apple no es el responsable del funcionamiento de este equipo, asi como las normas reglamentarias de seguridad en la conduccion.

#### Caution

#### Precaucion

ASEGÚRESE DE OBSERVAR LAS SIGUIENTES NORMAS: No suba el volumen tanto que no pueda oír lo que le rodea. Tenga cuidado o suspenda temporalmente el uso en situaciones potencialmente peligrosas. No opere equipos de video móviles mientras conduce un vehículo motorizado: la conducción segura y la consideración de la seguridad de los demás siempre deben ser su máxima prioridad. Establezca su control de volumen en un ajuste bajo. Luego aumente lentamente el sonido hasta que pueda escucharlo cómodamente sin distorsión ni molestias en los oídos. En caso de que observe humo, ruidos extraños u olores de este producto, o cualquier otro signo anormal, apáguelo inmediatamente y consulte a su distribuidor o al centro de servicio autorizado más cercano. El uso de este producto en estas condiciones puede provocar daños permanentes en el sistema.

#### Precauciones al instalar.

No recomendamos instalar el producto usted mismo. Recomendamos que un profesional certificado la instale profesionalmente. Consulte siempre con un instalador profesional. No intente instalar o reparar este producto usted mismo. La instalación o el mantenimiento de este producto por parte de personas con capacitación profesional y experiencia en equipos electrónicos y accesorios de vehículos motorizados puede ser peligroso y podría exponerlo al riesgo de descargas eléctricas, lesiones u otros peligros. Envíe cualquier reparación a un centro de servicio calificado.

#### Antes de instalar.

Para evitar posibles cortocircuitos en el sistema eléctrico, asegúrese de desconectar el cable (-) de la batería antes de la instalación. Use esta unidad con una batería de 12 voltios y conexión a tierra negativa solamente. Si no lo hace, podría provocar un incendio o un mal funcionamiento.

#### Seguridad

Las leyes locales prohíben que el conductor vea el video mientras el vehículo está en movimiento. Este producto de video fue diseñado para usarse con la seguridad del freno de mano. El video no se puede ver sin la conexión adecuada del freno de estacionamiento . La manipulación o desactivación de esta función anulará toda la garantía. Consulte con un instalador profesional para que su producto se instale correctamente.

Nota importante Debido a las mejoras en curso, por ejemplo, las imágenes en las pantallas pueden diferir ligeramente del producto real.

#### Imagen y Video

Ver videos mientras se conduce es contrario a las leyes locales. Conduzca con seguridad, conozca y obedezca las normas de tránsito. Mirar esta pantalla y hacer selecciones mientras conduce puede provocar un accidente grave. Compruebe la seguridad de los alrededores mientras se muestran las imágenes de la cámara. No use las funciones de este producto mientras conduce, ya que no se puede operar de manera segura y legal en su ubicación. Antes de operar aplicaciones de teléfonos inteligentes accesibles desde este dispositivo, lea las instrucciones de seguridad en su Manual del propietario. Cuando utilice aplicaciones de navegación, manténgase alerta para observar las condiciones del mundo real.

#### Acerca del Manual

Para comprender por completo cómo usar correctamente su nuevo producto, se recomienda leer este manual del usuario y guardarlo en un lugar seguro para futuras consultas. Lea todo el manual Guarde el manual Siga todas las instrucciones Limpie con un paño seco solamente No use ni opere cerca del agua No anule ninguna característica de seguridad

#### **Operaciones Basicas**

#### Lista de accesorios

- Qty 1 Unidad principal
- Qty 1 ISO cable
- Qty 1 Faja de sujeccion
- Qty 2 Llaves desmontaje
- Qty 1 Marco embellecedor

#### Qty 1 GPS antenna

- Qty 1 tornillo hexagonal
- Qty 1 Protector pantalla
- Qty 1 Tuerca hexagonal
- Qty 1 Arandela
- Qty 1 Arandela de resorte
- Qty 1 base sujeccion microfono
- Qty 1 Microfono

#### **Botones Frontales**

De arriba hacia abajo 1.Microfono frontal 2.Volumen + 3.Mute/ Screen Off 4.Volume -

5.Menu principal 6.Voz 7.Reseteado sistema

#### **Product Basics**

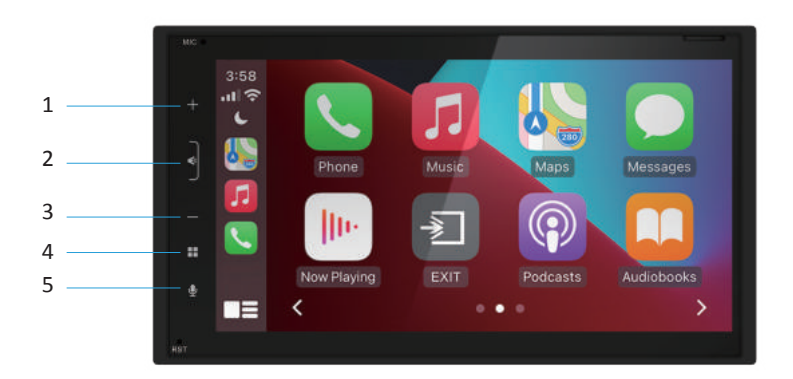

1.Volume +Touch briefly "+"2.Mute/ Screen OffTouch the Mute button.3.Volume -Touch briefly "-"4.HomeTouch briefly to power On.5.VoiceTouch to activate then say your command.

#### **Rear Detail**

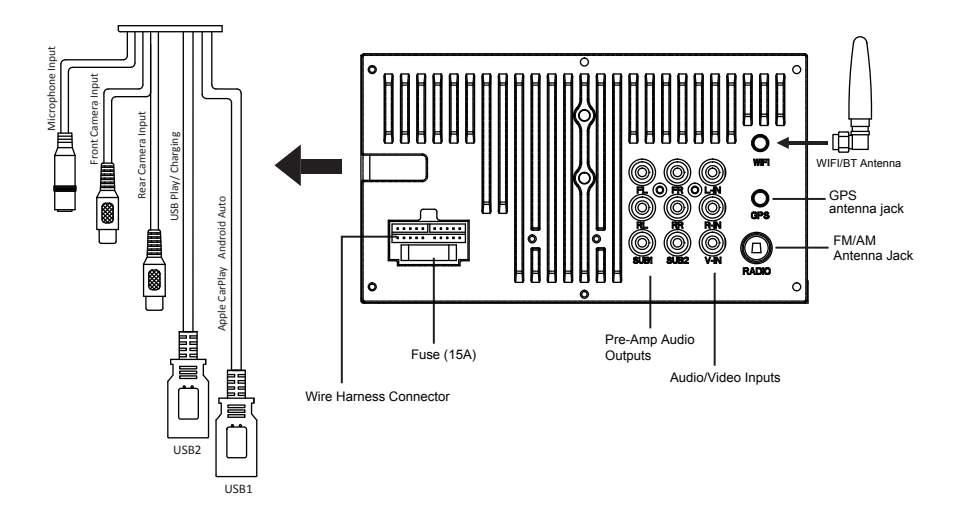

#### Uso y cuidado de la pantalla táctil

Uso: Esta unidad principal utiliza una pantalla táctil capacitiva, del mismo tipo que se usa en los dispositivos móviles de gama alta. Debe usarse y cuidarse como ese tipo de dispositivo. Al igual que con toda la tecnología de tipo capacitivo, si tiene los dedos mojados o sudorosos, no funcionará correctamente. No permita que ningún objeto afilado entre en contacto con el cristal de la pantalla. Cuidado y limpieza: Para limpiar la pantalla, use un paño seco tipo microfibras para limpiar. No utilice amoniaco, limpiacristales ni ningún otro tipo de producto químico doméstico para limpiar la pantalla. Los abrasivos no deben usarse en absoluto.

#### Product Setup (Fecha & Hora)

Opción de configuración A: conecte su dispositivo Apple ® usando un cable Lightning®. Se debe utilizar el puerto USB CarPlay. Esto configurará automáticamente la hora y la fecha. Los usuarios deben configurar la zona horaria manualmente. El valor predeterminado es la zona horaria del Pacífico.

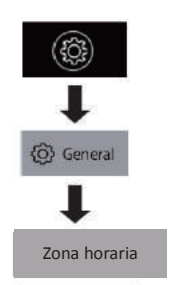

Setup Option B: Date and Time

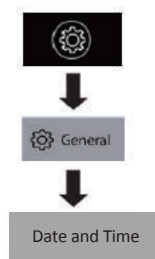

Configuración adicional General > Idioma Audio> EQ, Otros ajustes de audio Pantalla> Iluminación, Brillo

### Apple Carplay

#### Usando Carplay

Después de que el emparejamiento de Bluetooth sea exitoso, el dispositivo le pedirá que inicie CarPlay. Antes de conectarse de forma inalámbrica, asegúrese de que la antena GPS esté instalada. Haga clic en "Usar CarPlay" e ingrese a la función CarPlay. Haga clic en "Ahora no" y no use Carplay.

### Carplay Inalambrico

Después de que el emparejamiento de Bluetooth sea exitoso, el dispositivo le pedirá que inicie CarPlay. Antes de conectarse de forma inalámbrica, asegúrese de que la antena GPS esté instalada. Haga clic en "Usar CarPlay" e ingrese a la función CarPlay. Haga clic en "Ahora no" y no use Carplay.

#### Conectar al puerto USB de Carplay

1. Connect the Carplay compatible device via Lightning  $^{\rm @}$  cable (not included .

- 2. The iPhone will load the CarPlay function.
- 3.On the display, the CarPlay will illuminate green, touch it to enter the CarPlay menu.
- 4.To return to the product Home menu, please touch 打

The product's Bluetooth will turn OFF automatically when Carplay is in use. Hands-free phoning will function through the CarPlay feature.

When using CarPlay, there is no need to pair your iPhone, the USB cable connected through the rear USB Port (1) will enable this feature.

If other devices are connected via Bluetooth, they will be disconnected for the duration of CarPlay use.

#### Gestos y control Controles básicos, pero no limitados a:

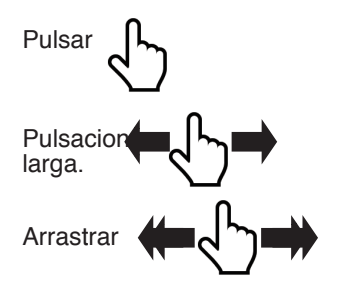

Otros gestos y controles pueden diferir en cada aplicación. El control de volumen es manejado exclusivamente por el producto

Configuración de pantalla de CarPlay

1. Usando su iPhone: Configuración> General> Carplay 2. Toque y mantenga presionado cada icono de la aplicación para mover. Para eliminar una aplicación, toque . Solo las aplicaciones con el ícono se pueden eliminar de CarPlay. Solo las aplicaciones con el ícono se pueden agregar a Carplay.Pulsando + o -.

### Cómo deshabilitar aplicaciones

1. Usando su iPhone: Configuración> Notificaciones> Aplicación para deshabilitar

#### Android Auto

El uso de Android Auto está limitado mientras se conduce. Las funciones, los contenidos y la facilidad de uso están determinados por los proveedores de la aplicación. Los controles variarán con cada aplicación que esté disponible para Android Auto. Para obtener más detalles, visite: https://www.android.com/auto/

Para completar la configuración correctamente, el cable de estado del freno de estacionamiento debe estar conectado

#### Android Auto App

1. Para Android 9.0 o anterior, descargue e instale la aplicación Android Auto desde Google Play. Para teléfonos inteligentes con Android 10.0 o posterior, conecte su teléfono y siga las indicaciones en su teléfono para aceptar los permisos que requiere Android Auto . 2.El teléfono necesita Android 11 o superior para admitir la conexión inalámbrica Requisitos mínimos: Android 6.0 Para obtener una lista de dispositivos compatibles: Https ://www.android.com/auto/

#### Actualización de aplicaciones relacionadas

Durante el primer inicio y configuración de la aplicación Android Auto, las aplicaciones Maps, Music, Google se instalarán/actualizarán automáticamente.

#### Conexión al puerto USB automático de Android

1.Conecte el dispositivo compatible con Android a través del cable USB apropiado (no incluido). 2. El dispositivo Android cargará la función Android Auto. 3.Bluetooth se conectará automáticamente cuando se complete la configuración.

#### Android inalámbrico automático:

Después de que el emparejamiento de Bluetooth sea exitoso, el dispositivo le pedirá que inicie Android Auto. Antes de conectarse de forma inalámbrica, asegúrese de que la antena GPS esté instalada. Haga clic en "Inicio" e ingrese a la función Android Auto. Haga clic en "Ahora no". No use Android Auto. Haga clic en el ícono en la interfaz principal para ingresar a Android Auto.

#### Permisos automáticos de Android

Se puede permitir o denegar el acceso a varias funciones para personalizar la usabilidad del producto. El acceso siempre se puede modificar en Ajustes en el dispositivo Android.

#### Bluetooth

#### Configuración y conexión

#### Menu manos libres

CarPlay o Android Auto no deben estar activos. Si se está utilizando, desconecte el dispositivo para iniciar Bluetooth.

#### Emparejamiento por primera vez

Usando su teléfono, medios u otros dispositivos Bluetooth, intente conectarse a esta unidad principal. Dispositivo móvil: busque el nombre de la unidad principal Dispositivos IOS: Configuración> Bluetooth Dispositivos Android: Configuración> Conexiones> Bluetooth Se genera un código de acceso y se mostrará tanto en la unidad principal como en el dispositivo móvil para un emparejamiento seguro. Toque para confirmar. Cada vez que se enciende el producto, el dispositivo móvil se conectará automáticamente si está dentro del alcance. Una vez emparejados y conectados, la lista de dispositivos mostrará los perfiles de Bluetooth disponibles.

#### Agenda e historial

Para descargar la agenda: 1.Toque Contacto > Descargar 2.Para descargar el historial 3. Toque Historial > Descargar

#### Estado del dispositivo

La batería y la fuerza celular se muestran en la parte superior derecha del menú Inicio. Se requiere compatibilidad con el perfil GATT en el dispositivo móvil.

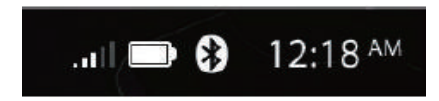

Manos Libres

#### Llamando

#### Llamando y recibiendo llamadas

1.Marcar desde el teclado de marcación: Toque el ícono del Teléfono Verde para hacer una llamada electrónica 2.Contactos: Toque el nombre del contacto 3.Historial: Elija el nombre, se mostrarán automáticamente. 4. Para finalizar una llamada Toque el ícono del teléfono rojo. 5.Para silenciar una llamada Toque el icono de micrófono gris.

#### Teclado de marcacion

Pulsar 🕕 para usar el teclado de marcación durante una llamadal

#### Historial de búsqueda

Deslice hacia arriba o hacia abajo para buscar

#### Historial

1.Icono de flecha azul izquierda: Llamada saliente 2.Icono de flecha verde derecha: Llamada entrante 3.Icono de flecha roja: Llamada perdida

#### Modo privado

Cuando sea necesario transferir una llamada al dispositivo móvil: Toque el icono de Bluetooth para cambiar el dispositivo móvil. Toque el icono del teléfono móvil para volver al modo manos libres.

#### Búsqueda de contactos

Los contactos deben descargarse para buscar. 1.Toque el ícono de la lupa 2.Ingrese el Nombre del contacto, luego haga clic en Aceptar

#### Audio Audio Streaming

Para reproducir medios a través de Bluetooth, el dispositivo móvil debe estar emparejado y conectado a la unidad principal. Toque el ícono de BT Audio, la música se reproducirá automáticamente.

#### Control de pista

Para obtener el mejor rendimiento, la configuración de volumen de su dispositivo móvil debe establecerse al máximo. Todos los ajustes de volumen del sistema deben ser controlados por el producto. La unidad recordará la última configuración de volumen en su dispositivo móvil cada vez que se realice una conexión Bluetooth.

1.Play/ Pause D

2.Track Fwd./ Rev | |

3.Deslizar izquierda y derecha par 🕂 avanzar o retroceder

#### Formatos

La reproducción es compatible desde el dispositivo móvil en cualquier formato que pueda reproducir. El audio solo será reproducido por el producto. El video no se puede ver en la unidad.

#### Cambio de medios

Pulsar (), luego se mostrarán las fuentes disponibles. (Bluetooth y USB) La fuente USB solo se mostrará si se inserta una unidad USB y tiene medios reproducibles

#### Display

La información de la pista se mostrará cuando esté disponible. La carátula del álbum no es compatible a través de la reproducción de Bluetooth.

#### Media

Revisar las conexiones de este producto, para integrar correctamente el cable del freno de estacionamiento al vehículo. No se pueden ver videos ni fotos mientras se conduce. El vehículo debe estar parado y el freno de estacionamiento aplicado para permitir la visualización.

#### USB

#### **USB** Reproduccion

Toque el ícono USB y la música se reproducirá automáticamente.

#### **Audio Control**

- 1.Play/Pause ▷ 🛛
- 2.Track Fwd./ Rev |
- 3.Repetir todc 🗇
- 4.Repetir uno 🗇
- 5.Aleatorio 💢

Si hay otros archivos en el USB, los archivos de música se reproducirán primero..

#### **Video Control**

1.Play/ Pause ▷ ||
2.Track Fwd./ Rev |< ▷|</li>
3.Repeat ALL 
4.Repeat One 
5.SETUP

#### **Photo Control**

1.Play/ Pause ▷ ||
2.Track Fwd./ Rev |< ▷|</li>
3.Repeat ALL 
4.Repeat One 
5.Rotate

#### Menu Navegacion

Toca la barra inferior. Deslice hacia arriba y hacia abajo para explorar los contenidos. Toque el icono Reproduciendo para volver al archivo que se está reproduciendo actualmente.

#### Radio

#### AM/ FM

#### Controles

Pulsa el icono de radio.

Toque el centro de la interfaz de usuario de la radio para volver a la pantalla Sintonizador.

#### Sintonizacion

Para buscar estaciones, toque y mantenga presionado uno  $|\langle D|$  de estos íconos: Para buscar un manual, toque este ícono: Para buscar y almacenar automáticamente, toque el ícono de lupa.

#### Listado de emisoras El primer icono de la barra inferior.

Tóquelo para ver una lista de todas las estaciones almacenadas.

#### Bandas

El segundo icono de la barra inferior.

#### Stereo/Mono

El tercer icono de la barra inferior.

Tóquelo para encender/apagar el estéreo cuando reciba una señal estéreo.

#### LOC/DX El cuarto icono de la barra inferior.

Tóquelo para seleccionar estaciones de transmisión locales o distantes.

#### Ajustes El quinto icono de la barra inferior.

Tóquelo para cambiar la configuración de la radio.

#### Búsqueda automática y almacenamiento

El último icono de la barra inferior.

#### Busqueda favoritos

#### Favoritos y presintonia

Toca el ícono de la estrella. Cuando la estrella se vuelve roja, el conjunto favorito se ha realizado. Togue la estrella roja nuevamente para eliminar un favorito.

. . .

#### AV In/ Camera

#### Fuente externa

#### Reproducción

Tocael icono AV.

Los medios deben ser controlados por un dispositivo externo. Las funciones de seguimiento no se controlan desde el producto. Para ajustar el nivel de volumen correctamente, el volumen del dispositivo de transporte debe configurarse entre 50 % y 75 %. El nivel de volumen debe permanecer en ese nivel por el resto del tiempo

está conectado al producto.

#### Las imágenes pueden aparecer invertidas

No use las funciones de este producto si no se puede operar de manera segura y legal en su ubicación.

#### Vista trasera

La cámara de visión trasera se puede mostrar bajo demanda. Toca el icono de la cámara. Si el usuario abre la interfaz de AJUSTES y activa las funciones CÁMARA FRONTAL y CÁMARA TRASERA, puede elegir CÁMARA TRASERA y CÁMARA FRONTAL de forma casual. Toque el icono de la casa amarilla para volver a la pantalla de inicio.

#### Vista inversa

Cuando el vehículo se pone en marcha atrás, la cámara mostrará la imagen en el display.

# Retraso de la vista trasera Debido a las diferentes configuraciones del vehículo, el disparador de la vista trasera se puede retrasar para adaptarse mejor al vehículo.

Configuración predeterminada: 0 segundos de retraso La cámara de visión trasera seguirá funcionando normalmente, si el producto está en modo de espera

#### Ajustes

#### General

#### Lenguaje del sistema

Español (predeterminado) CarPlay es independiente de la configuración de idioma del sistema.

### Zona horaria

Configuración predeterminada: (GMT-08:00) Hora del Pacífico (EE. UU. y Canadá)

#### Fecha& Hora

Modo 24H y ajuste automático de horario de verano. Si usa un CarPlay, el iPhone configurará automáticamente la fecha y la hora. La zona horaria debe ajustarse manualmente.

#### Tono del sistema Retardo de apagado

Algunos vehículos durante la manivela para arrancar interrumpirán la alimentación de los accesorios. Si el producto se reinicia durante el arranque para arrancar, encienda el retardo. El retraso puede seleccionar 1, 2 o 3 segundos. Configuración predeterminada: OFF Power OFF Delay ON también se retrasará cuando el vehículo se apague. Esto podría afectar la funcionalidad de manos libres durante una llamada.

Configuración de fábrica Tóquelo para restaurar la configuración a los valores predeterminados.

#### Audio

#### EQ

Toque el icono EQ para acceder al menú EQ.

También se puede acceder directamente al ecualizador mientras se cambia el volumen. La pantalla de volumen mostrará el ícono EQ, puede tocarlo para acceder a la configuración de audio.

#### **Preset EQ**

Jazz, Hip-hop, Pop, Rock, R&B

#### Balance/Fader

Toque los botones de balance más o menos, o deslícese para ajustar el balance izquierdo y derecho. Deslice el dedo hacia la izquierda y hacia la derecha para un ajuste rápido. Toque los botones Fader más o menos, o deslice para ajustar el fader delantero/ trasero. Deslice hacia arriba y hacia abajo para un ajuste rápido.

#### Subwoofer

El nivel y el filtro se pueden ajustar para la salida del preamplificador secundario. Deslice hacia la izquierda y hacia la derecha para elegir el nivel, 1-14 db. Filtro: 50 Hz, 80 Hz, 120 Hz, 160 Hz

Toque los botones más o menos para seleccionar una frecuencia de corte para su subwoofer.

#### Loudness

Mejora y aumenta suavemente las frecuencias bajas y altas.

#### Amplificador interno

Para reducir la posibilidad de que entre ruido en la cadena de señal cuando se utilizan las salidas del preamplificador de audio, se puede apagar el amplificador interno.

#### Los ajustes de volumen

son para los volúmenes predeterminados para Principal (Radio, Multimedia), Manos libres (BT Ring, BT Talking) y Apple CarPlay/Android Auto (Navi, Voice).

#### Nivel de fuente

El modo de fuente (Radio, USB, BT Audio, Entrada AV, Apple CarPlay y Android Auto) gana control.

#### **Display** Control de iluminacion

Cuando las luces del vehículo están encendidas, la iluminación del producto se puede personalizar para uso nocturno.

#### Gamma

Al deslizar el dedo hacia la izquierda y hacia la derecha, Gamma se puede ajustar tanto para el día como para la noche.

#### Brillo de la pantalla

Deslice el dedo hacia la izquierda y hacia la derecha para ajustar.

#### Botones táctiles LED

Se pueden elegir seis colores predeterminados para los botones táctiles. Para seleccionar un color predeterminado, asegúrese de que la función de animación LED esté apagada.

#### Animación LED

Después de encenderlo, recorrerá todos los colores en los botones táctiles LED. Configuración predeterminada: ENCENDIDO

#### Fondo de pantalla de configuración de interfaz de usuario

Toque para cambiar. Los usuarios pueden cambiar la imagen de fondo insertando un USB con fotos.

#### Brillo de fondo

Deslícese hacia la izquierda y hacia la derecha para ajustarlo.

#### Encendido

Configuración predeterminada de encendido/apagado de Bluetooth: ON Bluetooth se apagará automáticamente cuando CarPlay esté en uso. Si otros dispositivos están conectados a través de Bluetooth, se desconectarán mientras dure el uso de CarPlay.

#### Auto Connect

Auto se conecta al dispositivo cuando el producto está encendido. Configuración predeterminada: ENCENDIDO

#### Respuesta automatica

Respuestas automaticas cuando hay una llamada entrante. Configuración predeterminada: APAGADO

#### Bluetooth

#### Entrada de cámara trasera

Enciéndalo si tiene una cámara de visión trasera, apáguelo si no la tiene.

#### Entrada de cámara frontal

Enciéndalo si tiene una cámara de vista frontal, apáguela si no la tiene.

#### Guía de asistencia de estacionamiento Enciéndala si su cámara

retrovisora អីសិΑќωνώ យ៉ូអៅ ២៩មិនបានអីសមៀប២៩ដែនអីអែមេស៊ី ទេ យ៉ងអីដែសមែងកាំ អ្វីសែងមើងសារ អ្វីសែងអែងសារ Φι អញ់ ២៩មិនបានអីសមៀយ៥ដែនអីអែមេស៊ី ទេ យ៉ងអីដែលសាមេងកាំ អ្រីនាវេទានអម័តទ រំ ភូ វីង អីសំងិយសិរ៍ អូស៊ីរ ខេ ម្នាអញ់ ២៩មិនបានអីសមៀយ៥ដែនអីអែមេស៊ី ទេ យ៉ងអីដែលសាមម័ងកាំ អ្រីនាវេទានអង់ទេ រំ ភូ វីង អីសំងិយសិរ៍ អូស៊ីរ អូស៊ីរ អ អូអេរ៉ូ អ្វីសេងសាមប្រងានដែលស្វី ទេ យ៉ងអីដែលសារ អែលសារ អែងសារ អែងសារ អែងសារ អែងសារ អែងសំអាត Camara

#### Ajuste de guía de asistencia de estacionamiento

#### Retraso de vista trasera

0 seg (predeterminado), 0,1 seg, 0,5 seg, 1 seg, 2 seg. Al cambiar de Estacionar a Conducir, o viceversa, la cámara no debe activarse en la pantalla. La sensibilidad debe ajustarse para activarse solo en el selector de marcha atrás.

#### Radio

#### Region

Configuración predeterminada: EUR EE. UU. Espaciado del sintonizador: FM (200 KHz ), AM (10 KHz) Espaciado europeo: FM (50 KHz), AM (9 KHz)

### Connections

Alimentacion, Mandos en Volante.

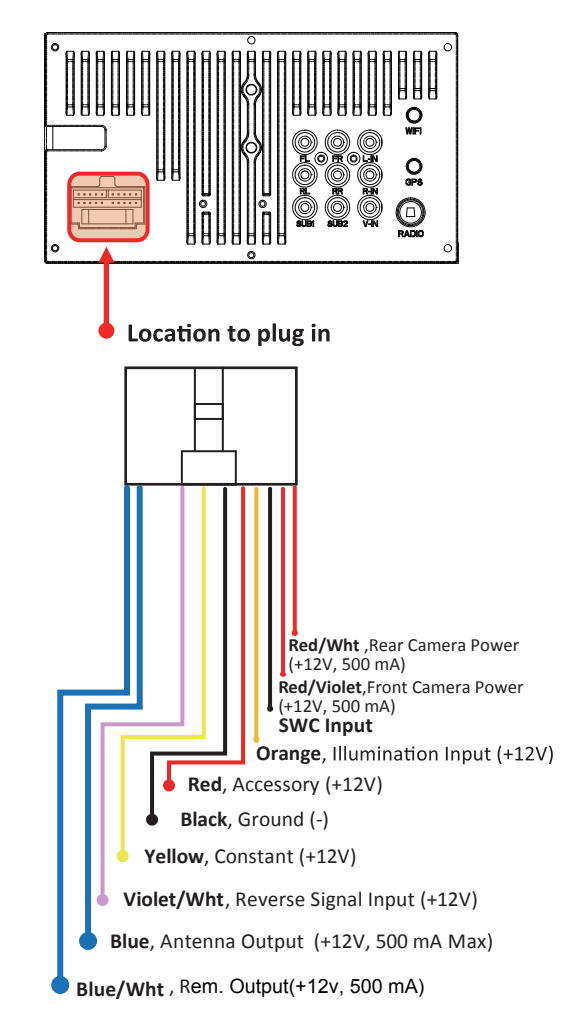

Los cables de entrada/salida que no se utilicen deben aislarse con cinta, termorretráctil o conectores engarzados. Nunca use tuercas para alambre.

Es posible que se necesite una interfaz separada para la aplicación de su vehículo. Se recomienda consultar con un instalador profesional. Cuando reemplace el fusible, hágalo siempre con el mismo tipo y valor (15A).

#### **Speakers**

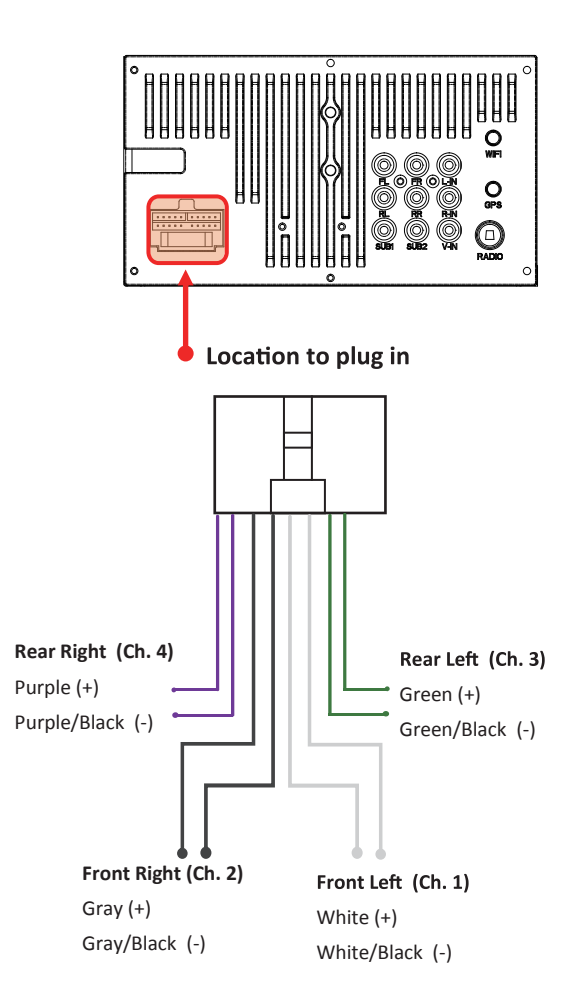

Los cables de los altavoces que no se utilicen deben aislarse con cinta, termorretráctil o conectores de engarce. Nunca use tuercas para alambre.

Si no se utilizan las salidas de los altavoces, apague el amplificador interno para reducir la posibilidad de que entre ruido en la cadena de señal. Observe la polaridad de los altavoces al realizar las conexiones.

#### Audio Pre-amp/AV IN/ Radio

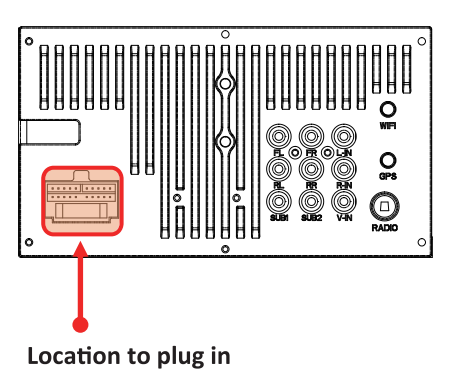

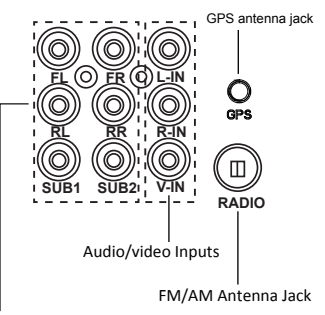

Salidas de audio de preamplificación (salidas de altavoces delanteros/traseros y dos salidas de subwoofer)

El preamplificador de subwoofer es una salida mono que no se desvanece. Siempre tienda los cables de señal lejos de los cables de alimentación para reducir la posibilidad de ruido. Este producto tiene una función de posicionamiento GPS, que solo se utiliza como una función auxiliar de la navegación automática Android/Carplay. Este icono se muestra en la barra de menú, lo que indica que la antena GPS no funciona correctamente. Compruebe si la antena está instalada normalmente.

GPS

## 

#### Camara/USB/MIC

#### Las imágenes pueden aparecer invertidas

No use una función de este producto si no puede operarse de manera segura y legal en su ubicación.

#### Freno de mano

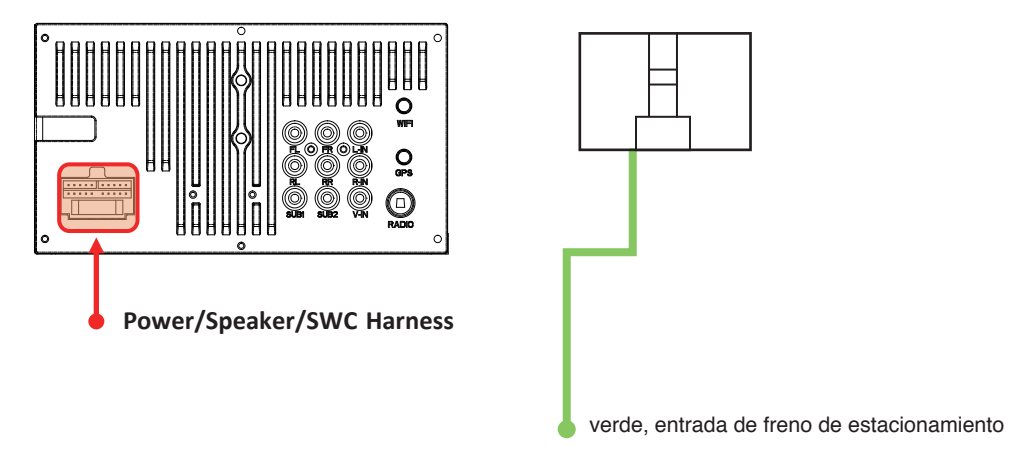

Para la configuración de Android Auto, el cable de estado del freno de estacionamiento debe estar conectado. Revisar las conexiones de este producto, para integrar correctamente el cable del freno de estacionamiento al vehículo. No se pueden ver videos ni fotos mientras se conduce. El vehículo debe estar parado y el freno de estacionamiento aplicado para permitir la visualización. La entrada del freno de estacionamiento debe conectarse al cable del freno de estacionamiento. Cada vehículo tiene un tipo diferente de conexión de freno de estacionamiento; consulte a un instalador profesional certificado.

#### Colocación de micrófono manos libres

Cada vehículo funcionará de manera diferente debido al diseño, los materiales del interior Recomendamos colocar el micrófono en la siguiente ubicación:

1.Espejo retrovisor

2.Panel frontal

3.Lado derecho a los mandos en volante

Elementos a buscar antes de la colocación:

- 1. No lo coloques frente a las salidas de aire.
- 2. Si el vehículo tiene tweeters colocados en paneles de vela, NO ubique el micrófono en
- la bajante lateral cerca del tweeter
- 3. La parte frontal del micrófono no debe estar bloqueada.
- 4. El micrófono debe estar firmemente conectado a la ubicación de montaje.
- 5. No cubra las aberturas de la rejilla que rodean el micrófono.

6. Para evitar el ruido excesivo del viento, no lo coloque cerca de la abertura del techo corredizo.

#### Solución de problemas

#### Problemas, causa y solución No hay sonido

El amplificador interno está apagado-----Vaya a Configuración> Audio> Amplificador interno encendido. El producto está silenciado-----Toque el volumen.

Amplificadores externos-----Compruebe que los amplificadores externos están encendidos. Verifique que el cable de salida remota tenga voltaje. Fuente de audio -----Cambie la fuente de audio.

#### Archivos mo soportados Baja recepcion de Radio

Cambie la emisoraSalida de antena no conectada, conectar antena a la unidad principal

Apple CarPlay Android Auto no se inicia Fallo en el conector lightinig/Usb CableEquipo bloqueado, resetear la unidad principall necesita seleccionar ON para CarPlay, Para Android Auto necesita admitir la funcion carga ON

Bluetooth No conecta con el smarphone Asegurarse que el smarphone esta en el rango de alcance, la funcion de bluetooth de unidad principal tiene que esta seleccionada en ON, ir a Ajustes-conexion-power on, emparejar y conectar el smarphone como nueva conexion.